作成日:平成27年6月30日 更新日:平成29年6月 3日

## 書評の対象とした作品の資料 ID の見方

## 1. 現物資料に表示されている資料 ID を確認する方法

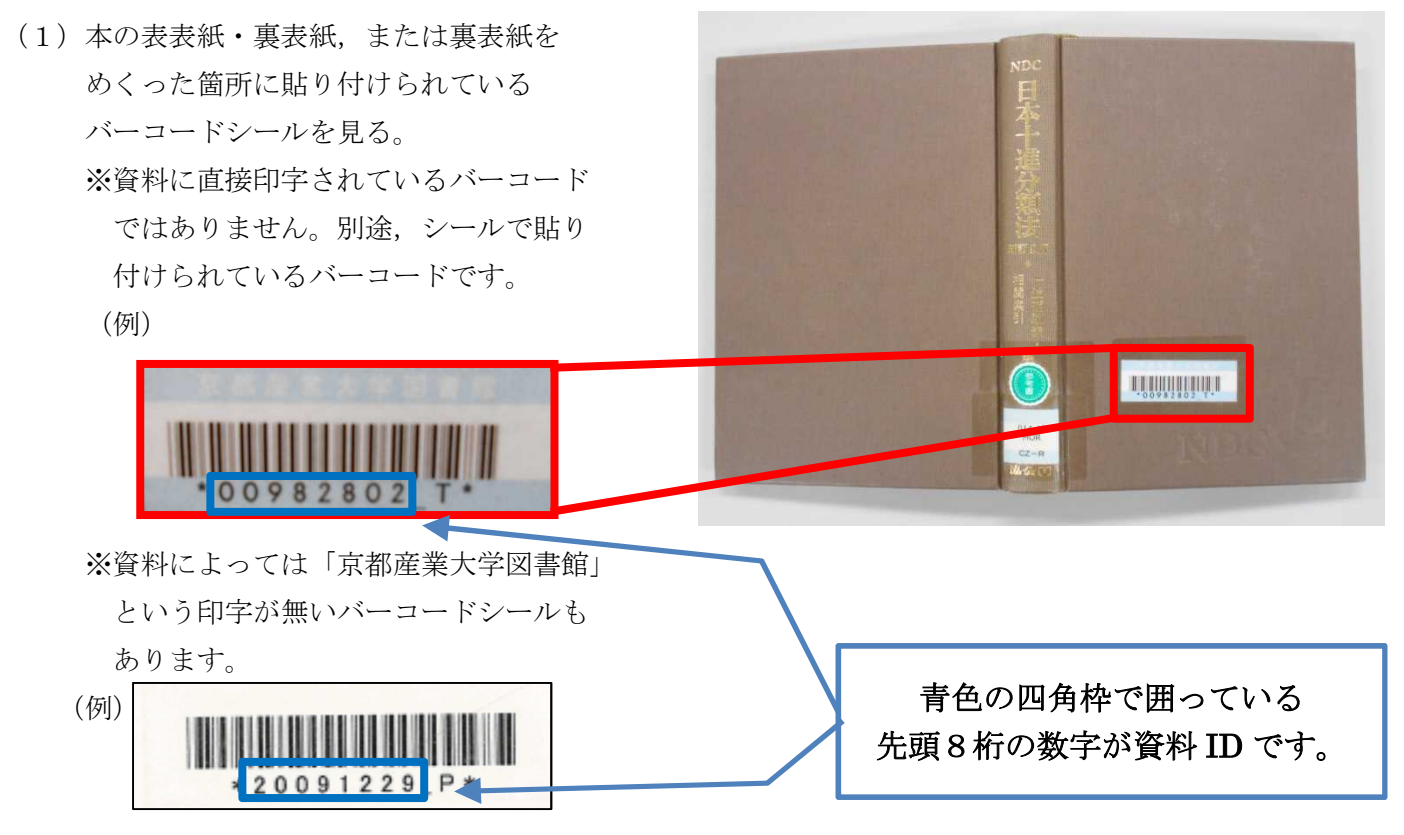

(2) バーコードシールの先頭8桁の数字が資料 ID です。

## 2. Web 上(蔵書検索システム KSU-Cat) で資料 ID を確認する方法

 (1)図書館Webサイト を表示して、画面中, 赤枠部分の「KSU-Cat」をクリックす る。
 「KSU-Cat」の背景 色が灰色に変わった ら、画面中青枠部分 の「KSU-Catトップ」 の文字列をクリックす る。

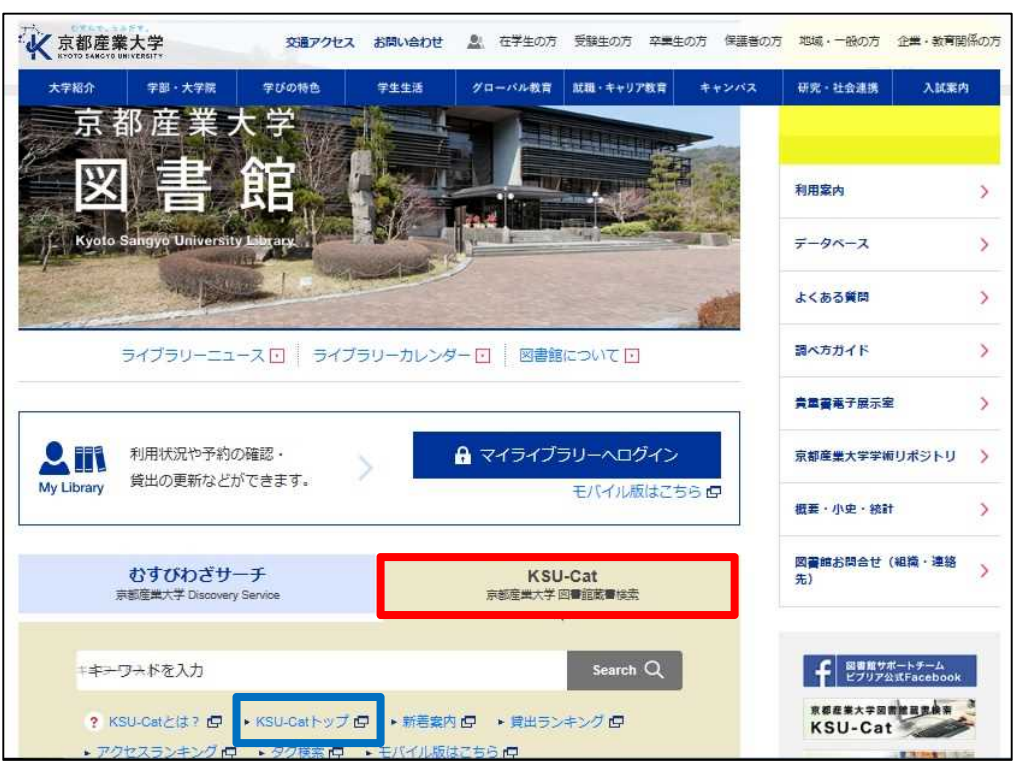

(2) 蔵書検索システム「KSU-Cat」の画面が表示されれば下画面中青枠部分にある「詳細検索」ボタンをク リックすると下画面のとおりに表示される。画面が表示されれば、資料のタイトルは画面中の「タイト ル」へ、著者名は画面中の「著者名」へ、出版社名は画面中の「出版者」へ入力し、下画面中赤枠部分 の検索ボタンをクリックする。検索結果の一覧画面が表示された場合は、タイトル・著者名・出版社名 や出版年が一致する資料のタイトル部分をクリックする。

※検索結果の一覧画面が表示されなく、「書誌詳細」「所蔵一覧」画面が表示された場合は、次の手順

| に進んで  | KSU-Cat TOP 資料の                                                                 | 検索 検索のヒント                                        |
|-------|---------------------------------------------------------------------------------|--------------------------------------------------|
| ください。 | マイライブラリー                                                                        | 蔵書検索 他大学検索 論文検索 NDL むすびわざ 京都府内公立図書館              |
|       | 利用状況の確認                                                                         | <b>簡易検索</b><br>詳細検索                              |
|       | ブックマーク                                                                          | *資料権加・ ビュー 回日 弾詰 日電子ブック 日電子ジャーナル                 |
|       | お気に入り検索                                                                         | * 所咸毘:   全て   図書館<br>* 配置場所:                     |
|       | 新着アラート                                                                          |                                                  |
|       | ILL複写依頼                                                                         | かつ(AND) マ タイトル マ<br>わつ(AND) マ タイトル マ             |
|       | ILL貨借依頼                                                                         | かつ(AND) ▼ 出版者 ▼                                  |
|       | 携帯電話からアクセス                                                                      | *出版年(西暦): ~   コード:<br>ISBN/ISSN:   *出版国コード:   参照 |
|       | Mobile用 KSU-Catは                                                                | NCID: *言語コード: 参照                                 |
|       | こちらからとうそ<br>Mobile用 KSU-Cat                                                     | 書誌D:     分類:     参照       登録番号:     *資料形態:     ✔ |
|       |                                                                                 | 資料ID: ★ 運用: ▼ 請求記号: ▼                            |
|       |                                                                                 | 表示順: 出版年降順 🗸 表示件数: 20件 🖌                         |
|       | KSU-Cat for the<br>cellular phone can be<br>used according to QR<br>code here!! | <b>ク</b> 検索<br>クリア                               |

(3)「所蔵一覧」部分で,赤枠の部分でタイトル・著者名・出版者名・出版年などで該当する資料であることを確認する。次に,青枠の部分の「資料 ID」の項目に記入されている8桁の数字を確認する。

| 複数冊ある場合 | 書誌詳細                                                                                                    |                                                                                   |                                                                                     |                                             |                                                                             |                                                                                                    |                                                                                                    | 6                                     | - ED (24)                                                                     | 関連情報                                                                                                    |
|---------|----------------------------------------------------------------------------------------------------|-----------------------------------------------------------------------------------|-------------------------------------------------------------------------------------|---------------------------------------------|-----------------------------------------------------------------------------|----------------------------------------------------------------------------------------------------|----------------------------------------------------------------------------------------------------|---------------------------------------|-------------------------------------------------------------------------------|----------------------------------------------------------------------------------------------------|
| は,同じ一覧中 |                                                                                                    |                                                                                   |                                                                                     |                                             |                                                                             |                                                                                                    |                                                                                                    |                                       | 朝連資料                                                                          |                                                                                                    |
| に表示されてい | ▲ 仮系始果一覧へ戻る<br>日本十進分類法<br>回書 もり・きよし原構 :: セット, 本表構, 一般補助表・相関素引編 新訂9版 日<br>本面書諸協会, 1995. <bb00653106><br/>登録タグ: 登録されているタグはありません.</bb00653106>                                                                                                    |                                                                                   |                                                                                     |                                             |                                                                             |                                                                                                    |                                                                                                    |                                       |                                                                               | <ul> <li>件名からさがす</li> <li>この資料も一緒に見ています</li> <li>日本十進分類法:新訂<br/>10版:改訂試案集</li> </ul>                                                                                                    |
| る「巻冊次等」 |                                                                                                    |                                                                                   |                                                                                     |                                             |                                                                             |                                                                                                    |                                                                                                    |                                       |                                                                               |                                                                                                    |
| の項目やその他 |                                                                                                    |                                                                                   |                                                                                     |                                             |                                                                             |                                                                                                    |                                                                                                    |                                       |                                                                               |                                                                                                    |
| の項目から該当 | 便利機能: ■ブックマーク ● 出力 区メール ● 文献管理                                                                                                    |                                                                                   |                                                                                     |                                             |                                                                             |                                                                                                    |                                                                                                    |                                       |                                                                               |                                                                                                    |
| する分の資料  | 他の養号を                                                                                                    | 13                                                                                | 許確調報20<br>誌URL: [h                                                                  | ्रम् २<br>ittps://ksue                      | at2.kyoto-su.ac.jp/                                                         | webopac/BB006                                                                                                    | 53106                                                                                                    | 送手                                    | R                                                                             | 日本図書館協会分類委員<br>会編集 日本図書館協                                                                                                    |
|         |                                                                                                    |                                                                                   |                                                                                     |                                             |                                                                             | 207                                                                                                    |                                                                                                    |                                       | 04:                                                                           | H, 2014.                                                                                                    |
|         | ▶ 検索条件<br>検索条件:<br>ナンバーを                                                                                                    | を取り除いす<br>(資料ID=0<br>クリックする                                                       | て、所蔵一<br>00982802<br>ると所蔵評                                                          | 覧を再表<br>2)(所蔵館<br>編をみる                      | <sup>示する</sup> 「着<br><sub>ことが</sub> 確認                                      | 巻冊次等<br>図し,該                                                                                                    | 」の<br>:当す                                                                                                    | 項目や<br>る分の                            | その他<br>)資料∶                                                                   | 1の項目の記載内容を<br>IDを選択する                                                                                                    |
| 1       | ▶検索条件<br>検索条件:<br>ナンバーを<br>10件 ▼                                                                                                    | を取り除いす<br>(資料ID=0<br>クリックする                                                       | て、所蔵一<br>00982802<br>ると所蔵評                                                          | 覧を再表<br>2)(所蔵館<br>編をみる                      | <sup>示する</sup> 「着<br><sub>ことが</sub> 確請                                      | 巻冊次等<br>恩し,該                                                                                                    | 」の<br>当す                                                                                                    | 項目や<br>る分の<br>234                     | その他<br>)資料:<br>*^ >>                                                          | 1の項目の記載内容を<br>IDを選択する<br>KINOKUNIYA WEB STORE                                                                                                    |
| 1       | ▶ 検索条件:<br>検索条件:<br>ナンバーを<br>10件 マ<br>No. 巻冊次等                                                                                                    | を取り除いて<br>(資料ID=0<br>クリックする<br><sup>配要現所</sup>                                    | て、所蔵一<br>00982802<br>ると所蔵評<br>連用                                                    | 覧を再表<br>2)(所蔵館<br>編をみる<br>員料形態              | 示する。「着<br>ことが 確認                                                            | 巻冊次等<br>図し,該                                                                                                    | 」の<br>当す<br><sup>新へ1</sup>                                                                                                    | 項目や<br>る分の<br>234<br><sup>底即予案日</sup> | その他<br>)資料:<br>*^ >>                                                          | 2の項目の記載内容を<br>ID を選択する<br>KINOKUNIYA WEB STORE<br>Knowledge Worker                                                                                                    |
|         | <ul> <li>&gt; 検索条件:<br/>検索条件:<br/>ナンバーを</li> <li>10件 ♥</li> <li>No. 参冊次等</li> <li>-60%時期</li> <li>0021 表・相関索</li> <li>引編</li> </ul>                                                                                                    | を取り除い7<br>(資料ID=0<br>クリックする<br>紀期場所<br>事務室                                        | て、所蔵一<br>00982802<br>ると所蔵計<br>源明<br>R:参考<br>回書                                      | 覧を再表<br>2)(所蔵館<br>種をみる<br><sup>資料形態</sup>   | 示する<br>ことが<br>確認<br>調求に与<br>014.45JIMOR                                     | 参冊次等<br>図し,該<br>##1D<br>00759585                                                                                                    | 〕の<br>当す<br><sup>新へ1</sup><br><sup>秋勝</sup>                                                                                                    | 項目や<br>る分の<br>234<br><sup>8到7変日</sup> | その他<br>)資料:<br><sup>次へ</sup> >><br><sup>が約</sup>                              | 2の項目の記載内容を<br>IDを選択する<br>KINOKUNTYA WEB STORE<br>Knowledge Worker                                                                                                    |
|         | <ul> <li>▶ 提素条件<br/>検索条件:</li> <li>ナンパーを</li> <li>10件 ▼</li> <li>No. 参冊次等</li> <li>0021 表・相関索</li> <li>引編</li> <li>0022 表・相関案</li> <li>引編</li> </ul>                                                                                                    | を取り除いて<br>(資料ID=0<br>クリックする<br><sup>配御境所</sup><br>事務室<br>事務室                      | て、所蔵一<br>10982802<br>ると所兼評<br>第一<br>R:参考<br>回書<br>R:参考                              | 覧を再表<br>2)(所蔵鍵<br>編をみる<br>員料形態              | 示する<br>ことが<br>確認<br>014.45JIMOR<br>014.45IJMOR                              | <ul> <li>登冊次等</li> <li>認し、該</li> <li>3</li> <li>3</li> <li>3</li> <li>3</li> <li>3</li> <li>3</li> <li>4</li> <li>4</li> <li></li></ul> | 」の<br>当す<br><sup>町へ1</sup><br><sup>戦帯</sup>                                                                                                    | 項目や<br>る分の<br>234<br><sup>234</sup>   | その他<br>)資料:<br><sup>次へ &gt;&gt;</sup><br><sup>7物</sup><br><sup>0件</sup>       | 立の項目の記載内容を<br>IDを選択する<br>KINOKUNIYA WEB STORE<br>Knowledge Worker<br>他大学資料確認<br>他大学資料確認<br>他大学(NII):同一条件検索<br>他大学(NII):同一電影検索                                                                                                    |
|         | <ul> <li>▶ 提素条件:</li> <li>★ ンバーを</li> <li>★ ンバーを</li> <li>10件 ♥</li> <li>10件 ♥</li> <li>0021 参冊次等</li> <li>94冊次等</li> <li>11篇</li> <li>0022 表・相關案</li> <li>91篇</li> <li>0023 表・相關案</li> <li>91篇</li> </ul>                                                                                                    | を取り除いて<br>(資料ID=0<br>クリックする<br>紀憲場所<br>事務章<br>事務章<br>事務章                          | て、所蔵一<br>00982802<br>あと所瀬評<br>県:参考<br>回書<br>R:参考<br>回書                              | 覧を再表<br>2)(所蔵館<br>欄をみる<br>費料形巻              | 示する<br>ことが<br>確認<br>014.45/ MOR<br>014.45  MOR<br>014.45  MOR               | <ul> <li>登冊次等</li> <li>認し、該</li> <li>30759585</li> <li>00760650</li> <li>00975286</li> </ul>                                                                                                    | 」の<br>当す<br><sup>新人 1</sup><br><sup>秋勝</sup><br><sup>業帯</sup><br><sup>業帯</sup>                                                                                                    | 項目や<br>る分の<br>234<br><sup>237</sup> 和 | その他<br>)資料:<br><sup>次ヘ &gt;&gt;</sup><br><sup>7時</sup><br><sup>0件</sup><br>0件 | 2の項目の記載内容を<br>IDを選択する<br>KINOKUNIYA WEB STORE<br>Knowledge Worker<br>他大学資料確認<br>他大学資料確認<br>低大学(NII):同一条件核素<br>低大学(NII):同一条件核素<br>の大学(NII):同一条件核素                                                                                                    |
|         | <ul> <li>▶ 技芸条件<br/>検索条件:<br/>ナンバーを</li> <li>10년 ○</li> <li>10년 ○</li> <li>10년 ○</li> <li>10년 ○</li> <li>10년 ○</li> <li>10년 ○</li> <li>10년 ○</li> <li>11년 ○</li> <li>11년 ○</li> <li>1</li></ul> | を取り除いて<br>(資料ID=0<br>クリックする<br>(資料ID=0<br>の<br>クリックする<br>事務室<br>事務室<br>事務室<br>事務室 | て、所蔵一<br>00982802<br>ると所教評<br>第11<br>R:参考<br>回署<br>R:参考<br>回署<br>R:参考<br>回署<br>R:参考 | 覧を再表<br>2)(所蔵館<br>欄をみる<br>月 <sup>41七巻</sup> | 示する<br>ことが<br>確認<br>のは.45  MOR<br>014.45  MOR<br>014.45  MOR<br>014.45  MOR | 第冊次等<br>認し,該<br>2<<br>第年11D<br>00759585<br>00760650<br>00975286<br>00982802                                                                                                    | <ul> <li>」の</li> <li>当す</li> <li><sup>新人 1</sup></li> <li><sup>秋田</sup></li> <li><sup>新帯</sup></li> <li><sup>茶帯</sup></li> <li><sup>茶帯</sup></li> <li><sup>茶帯</sup></li> <li><sup>茶帯</sup></li> <li><sup>茶帯</sup></li> <li><sup>茶帯</sup></li> </ul> | 項目や<br>る分の<br>234<br><sup>近即+末日</sup> | その他<br>)資料:<br><sup>次ヘ &gt;&gt;</sup><br><sup>丁珍</sup><br>0件<br>0件<br>0件      | 立の項目の記載内容を<br>ID を選択する<br>KINOKUNIYA WEB STORE<br>Knowledge Worker<br>他大学資料確認<br>他大学資料確認<br>他大学資料確認<br>他大学資料確認<br>他大学資料確認<br>他大学資料確認<br>他大学資料確認<br>他大学資料確認<br>他大学資料確認<br>他大学資料確認<br>他大学資料確認<br>他大学資料確認<br>他大学資料確認<br>他大学資料確認<br>他大学資料確認<br>他大学資料確認<br>他大学資料確認<br>他大学資料確認<br>他大学資料確認<br>他大学資料確認<br>他大学資料確認<br>他大学資料確認<br>他大学資料確認<br>他大学資料確認<br>他大学資料確認<br>他大学資料でありませる<br>ILL環告依頼(ロピー取りませ)<br>ILL環告依頼(知徳告用) |

京都産業大学 図書館書評大賞事務局(京都産業大学図書館内)